# Lathund

## Installation av Teknisk Förvaltning Webapp

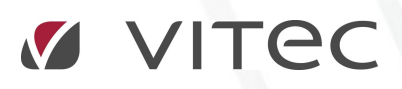

VITEC Affärsområde Fastighet • www.vitec.se • infofastighet@vitec.se • Växel 090-15 49 00

GÖTEBORG: REDEG 1 C, 426 77 V. FRÖLUNDA • KALMAR: BORGMÄSTAREGATAN 5, BOX 751, 391 27 KALMAR, VÄXEL: 0480–43 45 00 • LINKÖPING: SNICKAREGATAN 20, BOX 472, 581 05 LINKÖPING • MALMÖ: KÄRLEKSGATAN 2 A, 211 45 MALMÖ • STOCKHOLM: LINDHAGENSGATAN 116, BOX 30206, 104 25 STHLM, VÄXEL: 08–705 38 00 • UMEÅ: TVISTEVÄGEN 47 A, 907 29 UMEÅ • VÄSTERÅS: VASAGATAN 12, BOX 209, 721 06 VÄSTERÅS • ÖSTERSUND: PRÄSTGATAN 51, 831 34 ÖSTERSUND, VÄXEL: 08–705 38 00

#### IPHONE / IPAD

Instruktionerna nedan beskriver installation på en iPhone/iPad med IOS 11.3. På andra versioner kan inställningarna tillgängliga i steg 3 vara lite annorlunda.

| 1                                                              | 2                                                                               | 3                                                                                                    | 4                                                                                                    |
|----------------------------------------------------------------|---------------------------------------------------------------------------------|----------------------------------------------------------------------------------------------------|----------------------------------------------------------------------------------------------------|
| Öppna inställningar                                            | Välj inställningar för<br>Safari                                                | Verifiera (ändra) så<br>att inställningarna för<br>integritet och<br>säkerhet ser ut på<br>följande sätt                                           | Rensa historik och<br>webbplatsdata <sup>1</sup>                                                                                                    |
| 10:25 (* * * * * * * * * * * * * * * * * * *                   | 10:25♥■<br>Inställningar                                                        | 14:09                                                                                                    | 14:11                                                                                                    |
|                                                                | Logga in på iPhone<br>Stall in Cloud, App Store med mera.                       | Blockera alla cookies<br>Begär att inte bli spårad<br>Varna för bedräglig webbplats                                                                | Blockera alla cookies<br>Begär att inte bli spårad<br>Varna för bedräglig webbplats                                                                 |
|                                                                | Allmänt >     Allmänt >     Kartor >                                            | Kamera- och mikrofontillgång<br>Kontrollera Apple Pay<br>Tilå att urekboldsser kontrollerar om Apple Pay år<br>matali.<br>Om Safasi och integritet | Kamera- och mikrofontillgång<br>Kontrollera Apple Pay<br>Tälk att webbaldere kontrollerar om Apple Pay år<br>mäller.<br>Om Säfsi och integrötet.    |
|                                                                | <ul> <li>Safari</li> <li>News</li> <li>Siri</li> <li>Bilder</li> <li></li></ul> | Rensa historik och webbplatsdata                                                                                                    | Rensa historik och webbplatsdata<br>Rensning tar bör Nistorik, opples och<br>andra sunfasta.                                                        |
|                                                                | Game Center >                                                                   | Avancerat >                                                                                                    | Rensa historik och data<br>Avbryt                                                                                                    |
| 5                                                              | 6                                                                               | 1                                                                                                    | 8                                                                                                    |
| Stäng inställningar<br>och öppna Safari.<br>Skriv in adressen: | Du kommer då till<br>startskärmen för<br>Teknisk Förvaltning                    | Skriv in<br>licensnummer                                                                                                    | Klicka på ikonen                                                                                                    |
| tf.vitec.net/tfappweb <sup>2</sup>                             | Webapp                                                                          |                                                                                                    |                                                                                                    |
| 10-27 • • • • • • • • • • • • • • • • •                        | 10-27 🕈 🖿                                                                       | 10:27 Thirtec.net                                                                                                    | 14:39 * • • • • • • • • • • • • • • • •                                                                                                    |
|                                                                | Välkommen till<br>Teknisk Förvaltning<br>Ange licansnyckel                      | Välkommen till<br>Teknisk Förvaltning                                                                                                    | Skapa genväg För att applikationen ska startas konner ska denna iddi läggas till på enhetens hemskim: novjediotranden vill vilaga till do hemskim " |
|                                                                | SPARA                                                                           | SPARA                                                                                                    | 5 KILASPÖLUNGUP                                                                                                    |
|                                                                | < > <u>¢</u> m <b>P</b>                                                         | < > ô m ð                                                                                                    |                                                                                                    |

<sup>&</sup>lt;sup>1</sup> Detta steg kan du hoppa över om du aldrig använt dig av Teknisk Förvaltning på din telefon tidigare

<sup>&</sup>lt;sup>2</sup> Om du skriver in en länk på följande format tf.vitec.net/tfappweb/customer/license/3333333-660 kommer du direkt vidare till steg 8

#### 🖉 VITEC

#### 9

Scrolla i den nedre listan tills du hittar *Lägg till på* hemskärmen. Klicka på ikonen för detta

#### 13

Fösta gången du startar appen kommer följande skärm att visas under ett par sekunder innan du kommer vidare

### 10

Du får nu möjlighet att välja namn på din genväg. Klicka sedan på *Lägg till* 

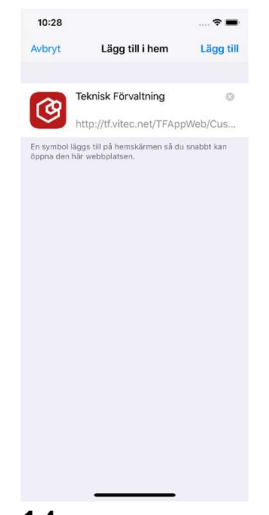

#### 14

Du kommer nu till inloggningssidan för appen. Logga in med dina uppgifter

#### 11

Nu visas hemskärmen igen men en ny ikon skapad. Klicka på din nyskapade app

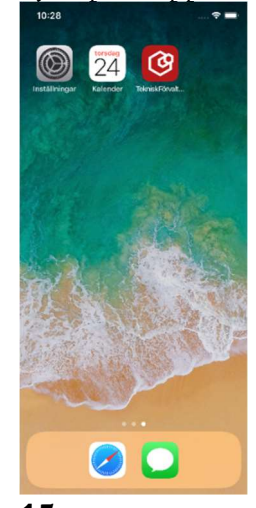

#### 15

Nu är du inne och kan jobba i appen

C

## 12

Du kommer tillbaka till samma vy som du lämnade i steg 8. Klicka på *Fortsätt till inloggning* 

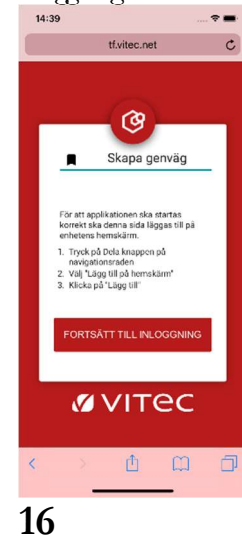

10:28 10:32 demo.vitec.net C tf.vitec.net tf.vitec.net Mina ärenden 1 01 Anmäld 1 olästa Teknisk Förvaltning App Version 3.64 Inga ärende Övriga ärender Inga ärender < > ô @ Ø Ô ш Ó â m

Nästa gång du klickar på ikonen för Teknisk Förvaltning på din hemskärm kommer du att komma direkt in i appen och kan börja jobba direkt.

Om du följer denna instruktion kan du starta appen med rätt version även vid uppgraderingar. Varje gång appen startas kommer en ny flik att öppnas i Safari så kom ihåg att stänga ner gamla flikar.

#### ANDROID

Instruktionerna nedan beskriver installation på en Android enhet. Exakta skärmutseendet kan skilja mellan versioner på Chrome och Android

#### 1

Öppna Chrome. Skriv in adressen: tf.vitec.net/tfappweb 3

2

Du kommer då till startskärmen för Teknisk Förvaltning Webapp

3

Skriv in licensnummer som du får av din systemansvarige

#### 4

Följ instruktionen på skärmen. Ser du inte prickarna, klicka på pilen uppe till höger.

3) 🖬 📾 🛤 📾 🕨 🕸 🕸 중 📶 79% 🗎 09:

🛆 🍵 https://tf.vitec.net/TFApj 🛛 📀

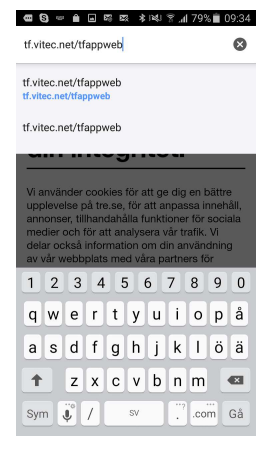

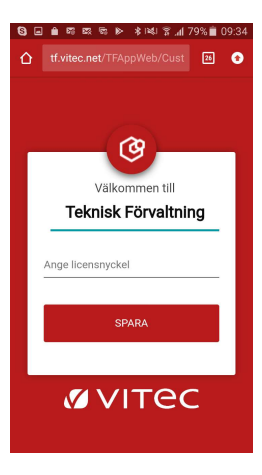

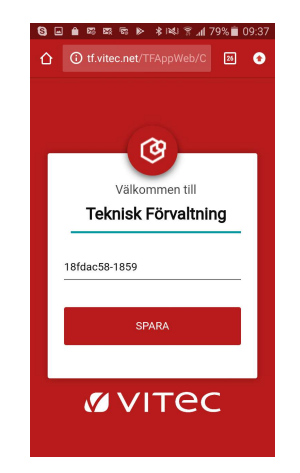

#### Skapa genväg Skapa genväg För att applikationen ska startas korrett ska denna sida läggas til på nettens henskarn. 1. skilca ka kanpen med tre prickar uppe til höger 2. Väl (348) kanpen med tre prickar uppe til höger 2. Väl (348) kanpen med tre prickar uppe til höger 2. Väl (348) kanpen med tre prickar ver til kanpen med tre prickar 2. Väl (348) kanpen med tre prickar 2. Väl (348) kanpen

5

Klicka på Lägg till på startskärmen.

6

Du får nu möjlighet att välja namn på din genväg. Klicka sedan på *Lägg till* 

#### 7

Du kommer tillbaka till samma vy som du lämnade i steg 8. Klicka på *Fortsätt till inloggning* 

## 8

På startsidan på telefonen har det nu skapats en ikon som du hädanefter startar appen med

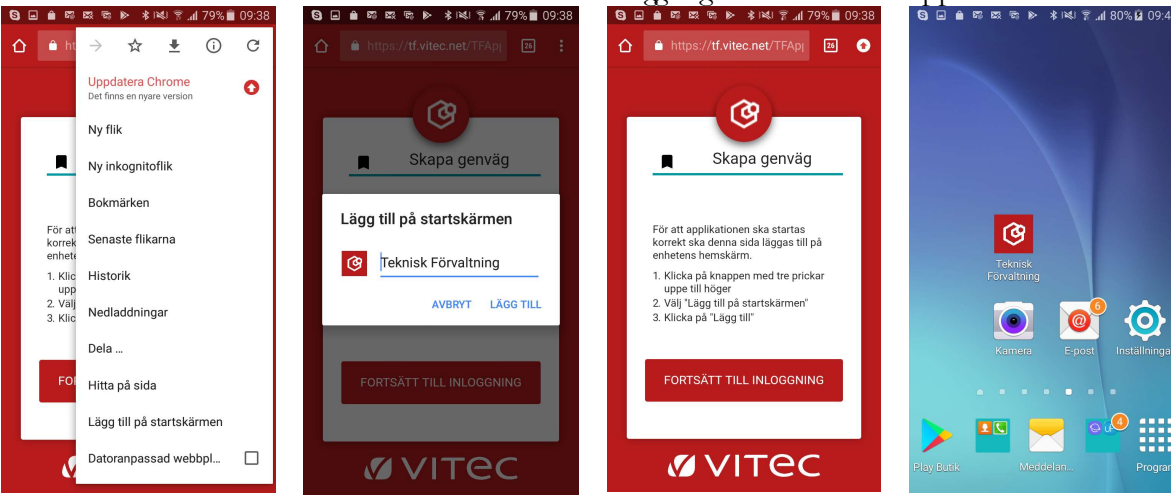

<sup>3</sup> Om du skriver in en länk på följande format tf.vitec.net/tfappweb/customer/license/33333333-660 kommer du direkt vidare till steg 8

#### 9 10 Nu är du inne och Du kommer nu till inloggningssidan för kan jobba i appen appen. Bekräfta att du läst informationen och logga in med dina uppgifter 🕨 🛊 🛤 😤 📶 79% 💼 I 🕄 🖃 💼 🛤 🛤 🖻 🕨 🕸 🗟 🗑 🖬 81% 🖬 09:: 8 🖬 🗎 🛱 ☆ ▲ https://tf.vitec.net/TFApj 23 : ^ Den här applikationen lagrar så kallade kakor (cookies) på din dator/telefon för att fungera på bästa sätt. De finns två typer av kakor, temporära och permanenta. Visa mer... ≡ Ärende Ċ Mina ärenden F ~ Jag förstår 2 01 Anmäld G 1 02 Registrerad via internet Välkommen till Teknisk Förvaltning Övriga ärenden F ~ Version 3.71 Inga ärenden Användarnamn Lösenord

## 11

Nästa gång du klickar på ikonen för Teknisk Förvaltning på din hemskärm kommer du att komma direkt in i appen och kan börja jobba direkt.

Om du följer denna instruktion kan du starta appen med rätt version även vid uppgraderingar.